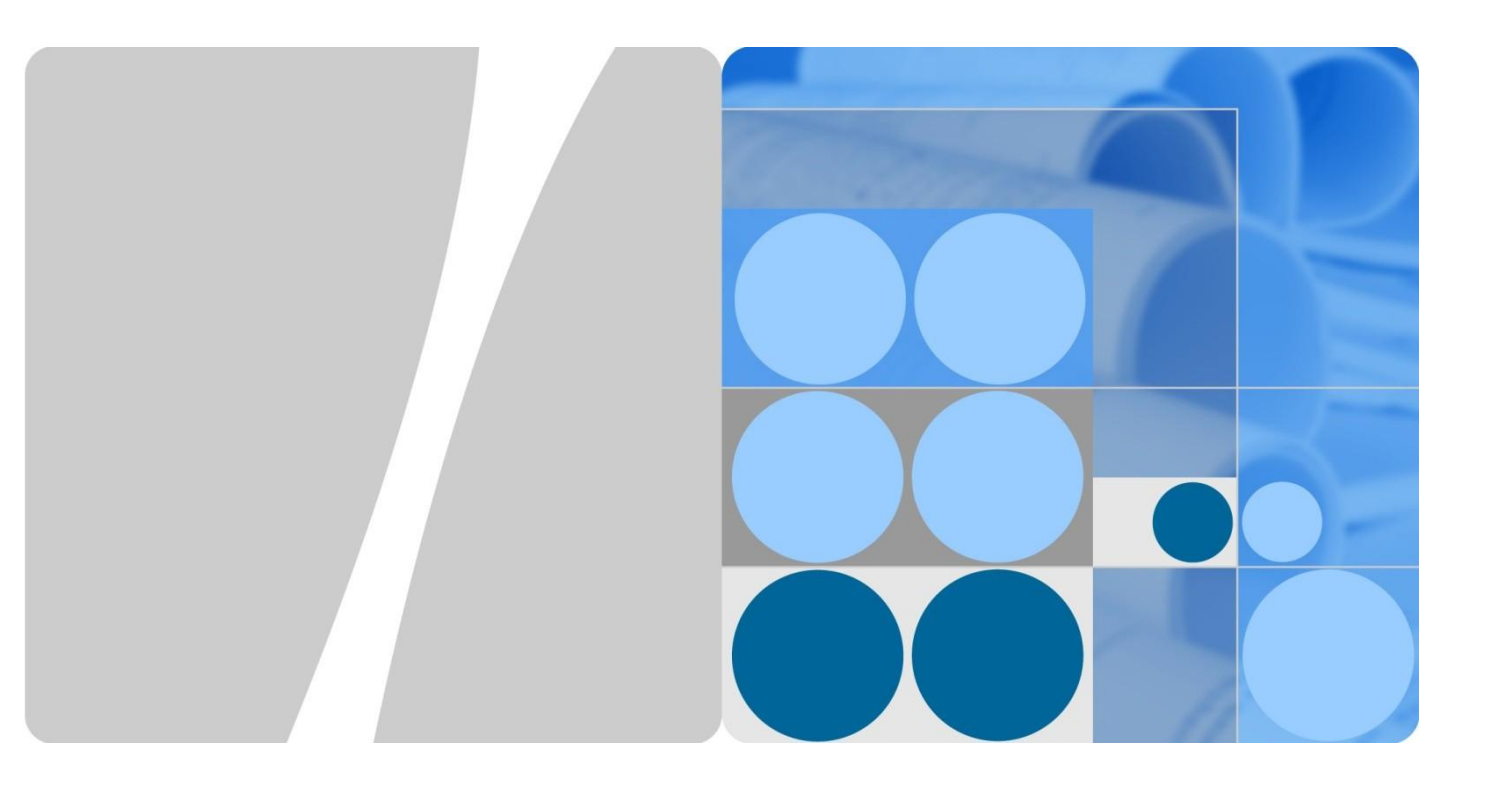

# HT3300G-云桌面瘦客户机终端 用户使用手册

| 文档版本 | 01        |
|------|-----------|
| 发布日期 | 2025-3-22 |

# HT3300G 云桌面 瘦客户机终端用 户使用手册

版本 v1.0 日期 2025-3-22

#### 文件维护日志

| 修改日期      | 修改者 | 修改内容 | 确认 |
|-----------|-----|------|----|
| 2025-3-22 | 侯帅  | 初稿完成 |    |
|           |     |      |    |
|           |     |      |    |

#### 目录

| HT3300G 云桌面瘦客户机终端用户使用手册 | 2  |
|-------------------------|----|
| 文件维护日志                  | 3  |
| 1. 系统概述                 | 5  |
| 1.1. 产品简介               | 5  |
| 1.2. 终端接口介绍             | 6  |
| 2. 基本使用                 | 7  |
| 2.1. HT3300G 开关机、重启、注销。 | 7  |
| 2.2. HT3300G UI 简介      | 10 |
| 3. HDP 云桌面              | 32 |
| 3.1. 增加账号               | 32 |
| 3.2. 管理账号               | 33 |
| 3.3. 连接云桌面              |    |
| 结束语                     | 35 |

# 1. 系统概述

#### 1.1. 产品简介

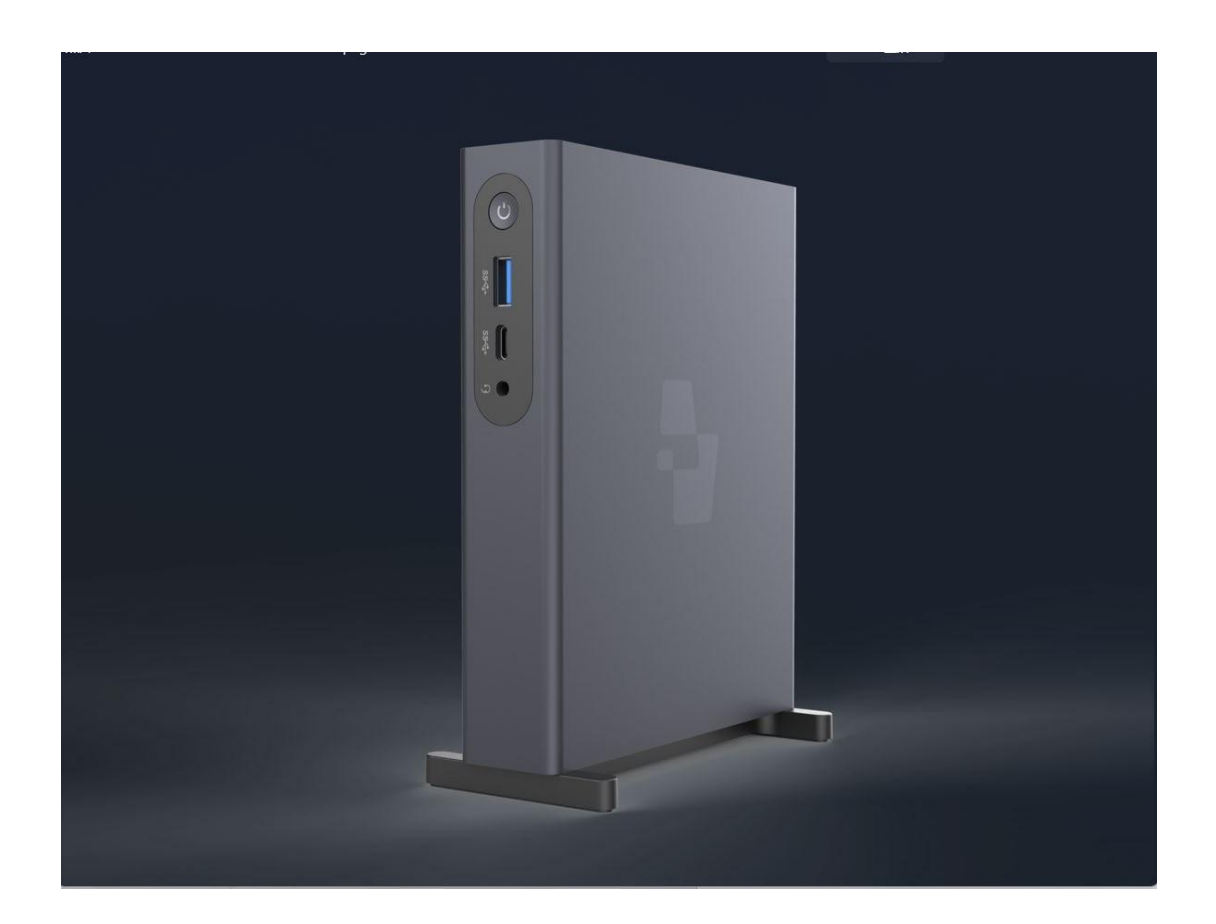

HT3300G 为朝歌、统信和华为共同开发的新一代智能云终端产品。产品采用四核 64 位 RK3568 芯片,运行 UOS 20 操作系统,整机平均功耗小于 20W,是高性能低功耗的智能云终 端。

HT3300G 集成了华为 CloudClient 云客户端,尽享云桌面高清流畅的体验。支持 1080P 视频播放。配套 SWTMS 终端管理系统,可以使管理员更方便有效地管理远程终端。产品 主要应用于虚拟化多媒体培训教室、虚拟化办公、家庭娱乐等领域。 Sunniwell 朝歌科技

HT3300G 瘦客户机用户手

#### 1.2. 终端接口介绍

正面:

| 编号 | 描述                                           |
|----|----------------------------------------------|
| 1  | 电源按扭:<br>关机状态下,短按开机。                         |
| 2  | 3.5mm 耳机/Mic 二合一插孔                           |
| 3  | 1 个 USB3.0 接口,用于接连 USB 键盘、USB 鼠标等 USB 设备。    |
| 4  | 1个 Type-C 接口,用于连接 Type-C 耳机、Type-C 接口的硬盘等设备。 |

#### Sunniwell 朝歌科技

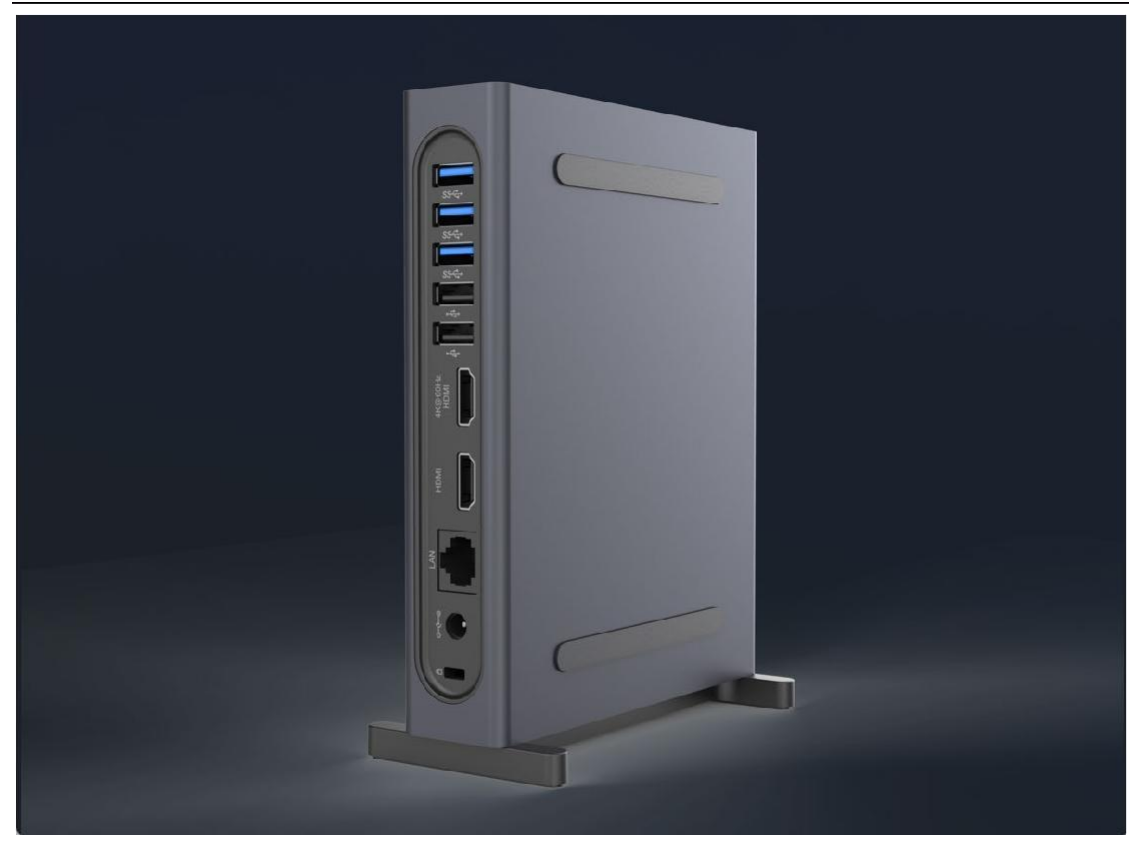

背面:

| 编号 | 描述                                                     |
|----|--------------------------------------------------------|
| 1  | DC 直流电源插口, 12V/4A                                      |
| 2  | 有线网络 RJ-45 接口,10/100/1000M                             |
| 3  | (HDMI OUT)HDMI 接 HDMI 或转接头使用,连接显示器                     |
| 4  | 2个 USB2.0 接口,3个 USB3.0 接口,用于接连 USB 键盘、USB 鼠标 等 USB 设备。 |

### 2. 基本使用

#### 2.1. HT3300G 开关机、重启、注销。

#### 2.1.1. 开机

连接电源适配器,按电源按键,HT3300G 开机。 开机时,前面板电源指示灯由淡红色变成绿色灯。 HT3300G 关机状态下,按电源键进行开机。

#### 2.1.2. 关机

HT3300G 处于正常工作状态,有两种方法关机;

a) HT3300G 开机后,按电源键,HT3300G 将快速进入关机模式

b)通过任务栏右下角电源图标或启动器菜单中的电源按钮进入电源界面点击"关机"进入关机模式,如图一、图二;点击左下角电源按钮,弹出"电源"界面,点击关机"按钮"进入关机模式。

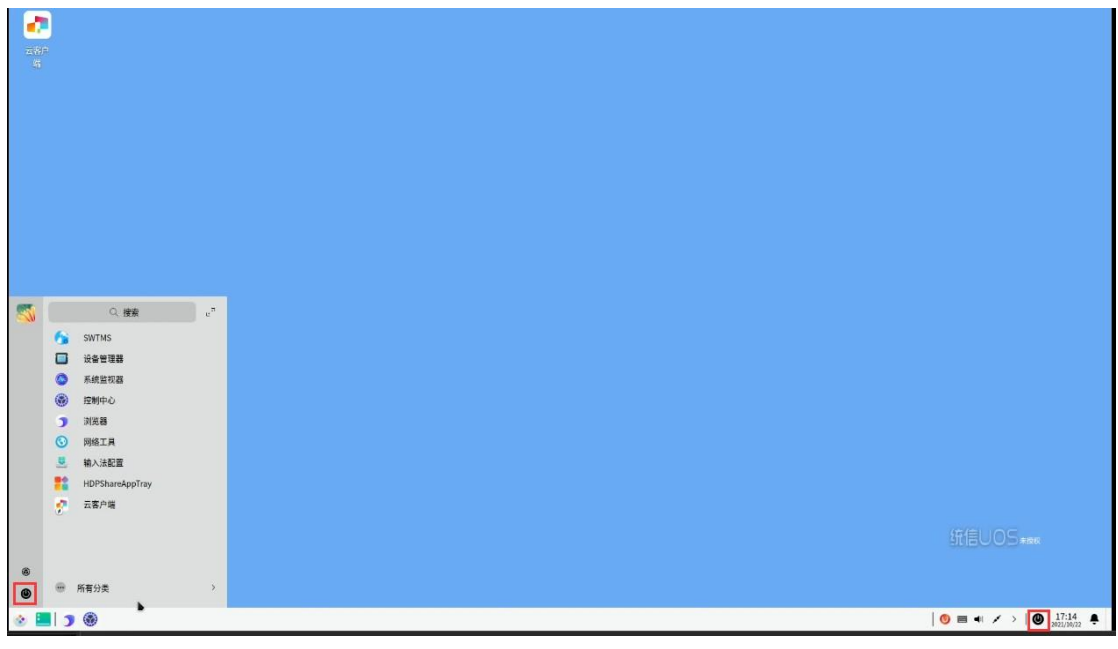

图一

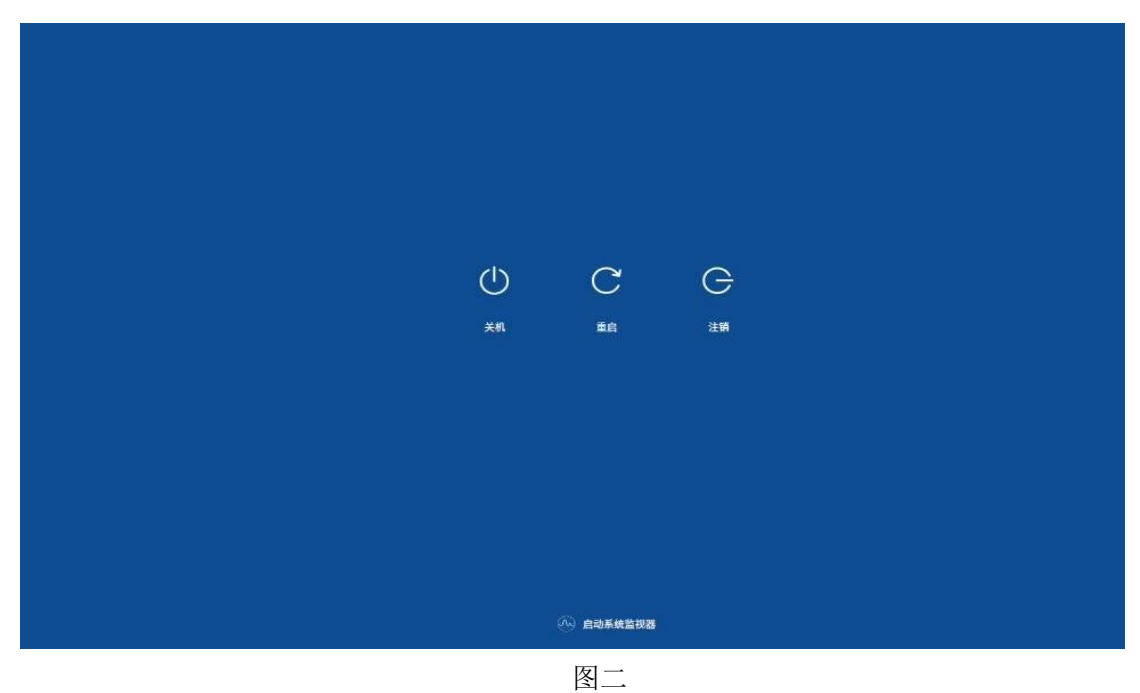

第8页

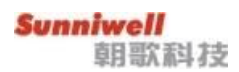

#### 2.1.3. 重启

HT3300G 处于正常工作状态。

通过任务栏右下角电源图标或启动器菜单中的电源按钮进入电源界面点击"重启"进入 重启模式,如下图三;点击"重启"按钮,HT3300G即将重启。

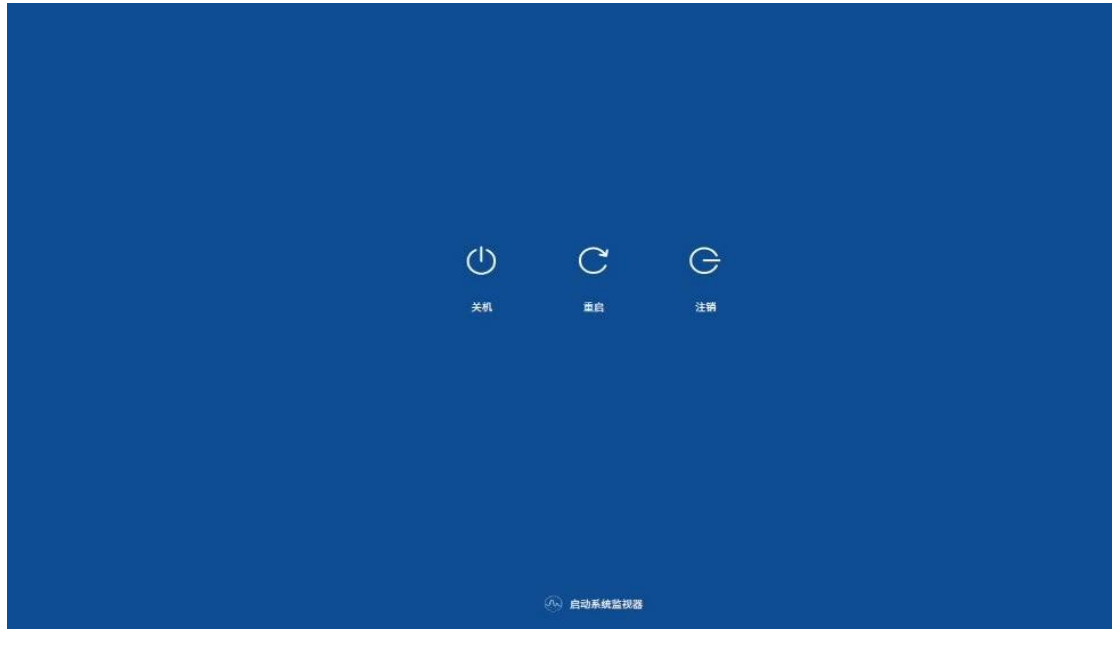

图三

#### 2.1.4. 注销

HT3300G处于正常工作状态。

通过任务栏右下角电源图标或启动器菜单中的电源按钮进入电源界面点击"注销"进入 注销模式,如图四;点击"注销"按钮,HT3300G即退出当前账号,进入账号锁屏界面。

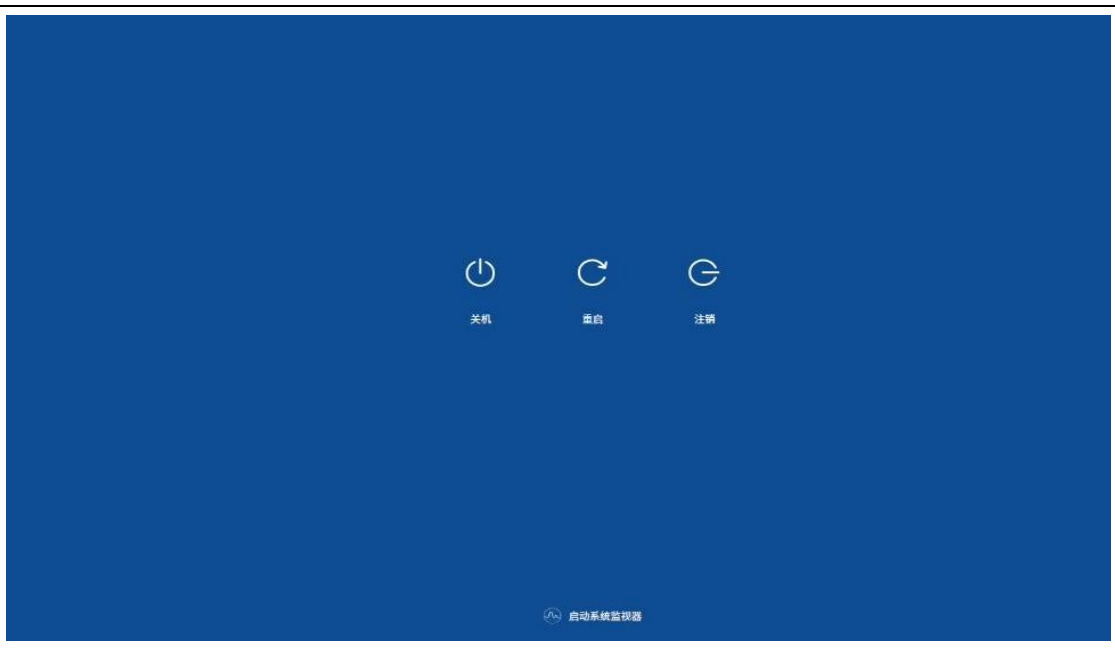

图四

#### 2.2. HT3300G UI 简介

HT3300G UI 为朝歌的基于 UOS 基础上开发的UI 系统,采用了经典的 windows 风格。 用户不需要进行复杂的学习路径即可使用。

启动器菜单可分为如下八个模块:浏览器、系统监视器、控制中心、设备管理器、SWTMS、输入法配置、网络工具、HDP(云客户端)。也可以分为网络应用(SWTMS、浏览器)和系统应用(系统监视器、控制中心、设备管理器、输入法配置、网络工具、HDP(云客户端))两大模块。

#### 2.2.1. 启动器菜单

点击图五左下角启动器菜单图标,出现启动器菜单界面,展示 HT3300G 上的启动器 菜单上的功能、应用图标。

| Su        | m   | niwell<br>前回交系计 23      | 11722000 遊安白井田白毛 |
|-----------|-----|-------------------------|------------------|
|           |     | -11 -0.1 -1 -1 -2 -3    | H13300G 逻备广机用广于  |
| 2.87<br>4 |     |                         |                  |
| 5         |     | Q. 1876 e <sup>-3</sup> |                  |
|           | 6   | SWTMS                   |                  |
|           |     | 设备管理器                   |                  |
|           | 2   | 浏览器                     |                  |
|           |     | 系统监视器                   |                  |
|           | 0   | 控制中心                    |                  |
|           | 8   | 输入法配置                   |                  |
|           | -   | HDPShareAppTray         |                  |
|           | -   | 云客户端                    |                  |
|           |     |                         | 统信UOS            |
| 677       |     | 所有分类                    |                  |
|           | 1.5 |                         |                  |
|           |     |                         |                  |

图五

#### 2.2.2. 浏览器

点击左下角图标,弹出模块功能清单,选择浏览器,点击浏览器,进入浏览器主页。 (如图六)

浏览器默认为 UOS 浏览器。

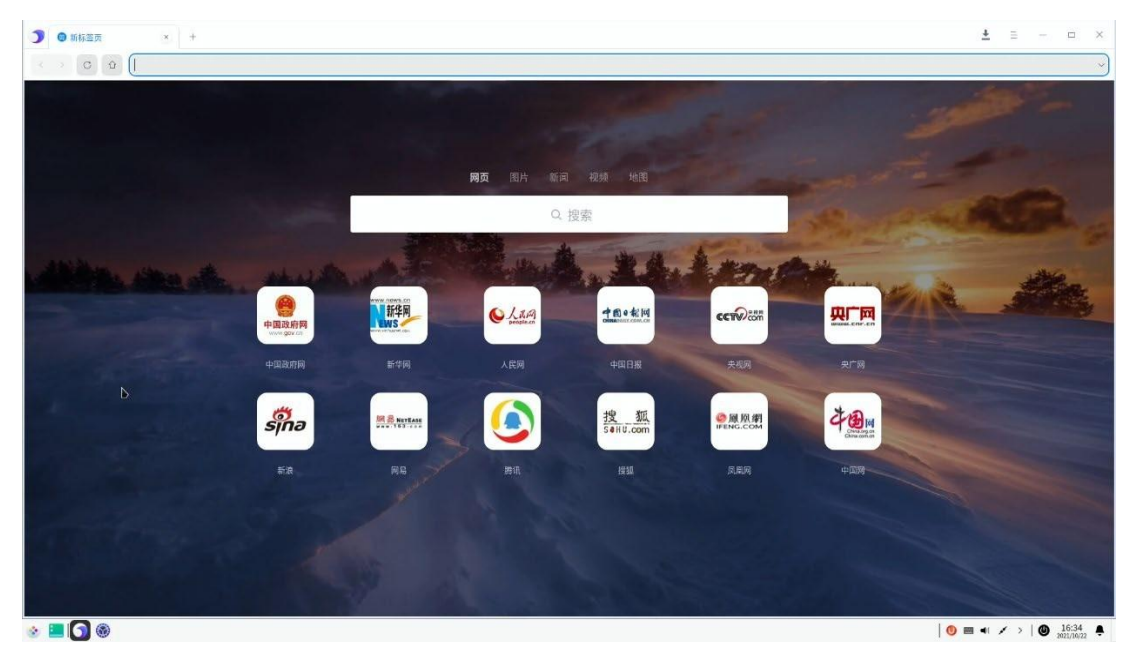

图六

Sunniwell 朝歌科技

#### 2.2.3. SWTMS

SWTMS 功能:当网管平台无法自动发现此终端时,可在此页面输入网管平台的服务器地 址和服务器端口即可接入网管平台(当前设备所在的网络可以访问到网管平台)。

| 🕐                                     |                                     |
|---------------------------------------|-------------------------------------|
| 五彩P<br>第                              |                                     |
|                                       |                                     |
|                                       |                                     |
|                                       |                                     |
|                                       |                                     |
|                                       |                                     |
|                                       |                                     |
|                                       |                                     |
|                                       |                                     |
| · · · · · · · · · · · · · · · · · · · |                                     |
| · · · · · · · · · · · · · · · · · · · |                                     |
|                                       | 後定 取消                               |
|                                       |                                     |
|                                       |                                     |
|                                       |                                     |
|                                       |                                     |
|                                       |                                     |
|                                       |                                     |
|                                       |                                     |
|                                       |                                     |
|                                       |                                     |
| 😸 🔳 ) 🖲 💽                             | <b>○</b> ■ ● × >   <b>◎</b> 16.35 ♣ |

#### 2.2.4. 输入法配置

输入法配置功能: 主要对默认输入法进行键盘、外观显示、快捷键、输出候选词个数、以 及附加组件的配置。

| 2007<br>12 |                                          |    |
|------------|------------------------------------------|----|
|            | 输入法配置 ×                                  |    |
|            | 输入法 金用記室 外观 附加结件                         |    |
|            | 提査 英语                                    |    |
|            | Sunpinyin 汉语 (中国)                        |    |
|            |                                          |    |
|            |                                          |    |
|            |                                          |    |
|            |                                          |    |
|            |                                          |    |
|            |                                          |    |
|            |                                          |    |
|            | ① 第二合語 ) 法领导非正确诉讼者 法告诉国际管理条件协会,查察全部结合第二件 |    |
|            |                                          |    |
|            |                                          |    |
|            |                                          |    |
|            |                                          |    |
|            |                                          |    |
|            |                                          |    |
|            |                                          |    |
|            |                                          |    |
|            |                                          |    |
|            |                                          |    |
|            |                                          |    |
|            |                                          |    |
| 🐵 🔜 🤊 🎯 🌄  |                                          | () |

#### 2.2.5. 控制中心

点击左下角启动器图标,弹出菜单清单,点击控制中心或直接点击左下角控制中心图标,进 入控制中心界面。如图九。

控制中心界面中有账号、显示、网络、通知、声音、时间日期、电源管理、鼠标、键盘和语音、系统信息。

|         |                                                                                                    | ٩            | 党家        | 5 – 0 ×        |                       |
|---------|----------------------------------------------------------------------------------------------------|--------------|-----------|----------------|-----------------------|
|         | Re<br>Ke                                                                                                    | <b>成</b> 示   | <b>网络</b> | 道知             |                       |
| •       | <b>е</b><br>#8                                                                                                    |              | 电波管理      | 80.00<br>10.00 |                       |
|         | (1999)<br>(1999)<br>( | <b>第</b> 統信息 |           |                |                       |
|         |                                                                                                    |              |           |                |                       |
| 💩 📕 🤉 🚳 |                                                                                                    |              |           |                | 🕚 व्य ≠ →   🕲 16:40 🌲 |

图九

#### A. 电源管理

主要功能:

|  | <ul> <li>・</li> <li>・</li></ul> | <b>ан О</b><br>К яная | Q. 推察<br>杜麗傑式<br>平衡模式<br>平衡模式<br>中酸模式<br>中酸<br>中國<br>中國<br>中國<br>中國<br>中國<br>中國<br>中國<br>中國<br>中國<br>中國 | 2 4 | 40% |  |  |  |
|--|----------------------------------------------------------------------------------------------------|-----------------------|----------------------------------------------------------------------------------------------------|-----|-----|--|--|--|
|--|----------------------------------------------------------------------------------------------------|-----------------------|----------------------------------------------------------------------------------------------------|-----|-----|--|--|--|

通用:可以设置为性能模式、节能模式。以及节能设置和唤醒设置。

Sunniwell 朝歌科技

使用电源:设置空闲关闭显示器时间、空闲锁屏时间,以及按电源键按钮功能。

|                 |             | Q. 按索 三 - ロ X           |  |
|-----------------|-------------|-------------------------|--|
| <b>&amp;</b> ₩≓ | <b>0</b> 通用 | 关闭显示器于 15 分钟            |  |
| ■ □示 ○ 网络       | South 7     | lm 5m 10m 15m 30m 1h 从⊼ |  |
| <b>10</b> 00    |             | 自动错屏 30 分钟              |  |
| ▲ 声音 (□) 时间日期   |             | 1m 5m 10m 15m 30m 1h 从不 |  |
| <b>6</b> 0383   | 1           | 按电源按钮时 关机 - >           |  |
| No.             |             |                         |  |
| 建立和语言<br>新校信息   |             |                         |  |
|                 |             |                         |  |
|                 |             |                         |  |
|                 |             |                         |  |

#### B. 账号

主要功能:查看当前账号信息,修改当前账号的登录密码,以及设置登录时是否需要输入密码 等功能。

|         | <ul> <li>※</li> <li>※</li> <li> </li></ul> <li> <ul>             li&gt;             li&gt;</ul></li> | Q. 被服 王 X |                                          |
|---------|----------------------------------------------------------------------------------------------------|-----------|------------------------------------------|
| e 🔳 🤉 🕲 |                                                                                                    |           | 176005****<br>● ■ • < >   ● 1646<br>2000 |

#### C. 鼠标

主要功能:

通用:设置鼠标滚动、双击速度、左右手使用习惯和测试鼠标双击;

| Sunniwell<br>朝歌科技 |                                                                                                    |     |                                                | HT3300G 瘦客户机用户手                     |
|-------------------|----------------------------------------------------------------------------------------------------|-----|------------------------------------------------|-------------------------------------|
|                   | <ul> <li>●</li> <li>●</li> <li>●<th>Q I</th><th>変<br/>左手母式<br/>深功速度<br/>● 1 2 3 4<br/>双由連度<br/>双山連試</th><th><u>HT3300G 瘦客户机用户手</u></th></li></ul> | Q I | 変<br>左手母式<br>深功速度<br>● 1 2 3 4<br>双由連度<br>双山連試 | <u>HT3300G 瘦客户机用户手</u>              |
|                   |                                                                                                    |     |                                                |                                     |
| 🕸 📒 🤊 🔯           |                                                                                                    |     |                                                | 🧐 🗃 📲 🖌 >   🕲 16:46<br>2021/10/22 ♣ |

鼠标:设置鼠标移动速度、鼠标加速、自然滚动;

| <b>*</b> |                  |              |                     |
|----------|------------------|--------------|---------------------|
|          |                  |              |                     |
|          |                  |              |                     |
| ۲        |                  | Q.搜索 三 - □ X |                     |
| 2        | <b>8</b> 帐户 👩 通用 | 指计速度         |                     |
| 9        | 副 最示 💫 盤板 💊      |              |                     |
| 6        | 网络               | 鼠林加速         |                     |
|          |                  | 自然滚动         |                     |
|          | Э ыявя           |              |                     |
|          | • 电源管理           |              |                     |
|          | <b>6</b> R#      |              |                     |
|          | · 健血和语言          |              |                     |
|          | 系统信息             |              |                     |
|          |                  |              |                     |
|          |                  |              |                     |
|          |                  |              |                     |
|          |                  |              |                     |
| 💷   🤉 🔞  |                  |              | 🥑 📾 📲 🖌 >   🞱 16:46 |

图十二

#### D. 显示

主要功能:

接单路 HDMI 下,只能体现当前分辨率、亮度、屏幕缩放、刷新率。可以设置当前屏幕的分辨率、亮度、屏幕缩放比例、刷新率。

| Sunniwell<br>朝歌科技 |                                                                                                    |                                        | HT3300G 瘦客户机用户手 |
|-------------------|----------------------------------------------------------------------------------------------------|----------------------------------------|-----------------|
|                   | <ul> <li>● C</li> <li>● 日本</li> <li>● 日本</li>     &lt;</ul> | Q. (2007) E - C X<br>1920a.1060 (2015) | HT3300G 瘦客户机用户手 |
|                   |                                                                                                    |                                        |                 |

接两路 HDMI,则显示多屏设置、亮度、屏幕缩放。

可以设置显示屏为复制屏显示、扩展屏显示以及自定义配置。并且还可以设置主屏和副屏的亮度以及缩放比例。

| 200<br>200<br>2 |                                                                                                    |                                                          |                                                                                                    |                                                  |     |            |
|-----------------|----------------------------------------------------------------------------------------------------|----------------------------------------------------------|----------------------------------------------------------------------------------------------------|--------------------------------------------------|-----|------------|
| •               | <ul> <li>(4)</li> <li>(4)</li></ul> | <ul> <li>● 第項2章</li> <li>▲ 発度</li> <li>■ 同基础状</li> </ul> | A. 彼安<br>通 <sup>9</sup><br>第第<br>通 <sup>9</sup><br>「「解】<br>「「解】<br>「「解】<br>「「解】<br>「「解】<br>「「解】<br>「「解」<br>「」」<br>「」」<br>「」」<br>「」」<br>「」」<br>「」」<br>「」 | 5 - 0<br>(例-广业者多个屏幕<br>(例)所属显示不同内容<br>(试进行自意义定案) | × • |            |
| * • • 7 Ø       |                                                                                                    |                                                          |                                                                                                    |                                                  |     | 57€UOS**** |

#### E. 时间日期

主要功能:时区设置、时间同步设置、时间格式设置以及是否显示 24 小时制;

| Sunniwell<br>百日回交 云灯 方式 |             |                |               |         |                 |
|-------------------------|-------------|----------------|---------------|---------|-----------------|
| 学月司入用斗引义                |             |                |               |         | H13300G 瘦客户机用户手 |
|                         |             |                |               |         |                 |
|                         |             | Q.搜            | ġ.            | a – a X |                 |
|                         | A 180       |                | 系统时区          |         |                 |
|                         | 國 显示        | Con le 1 -     | 上词(GMT+08:00) | Ň       |                 |
|                         | 6 网络        | -9 3-          | 16            | 改系統时区   |                 |
|                         | <b>通</b> 通知 | 1              |               |         |                 |
|                         |             | 18.54.22       |               |         |                 |
|                         |             | 2021/10/22 星期五 |               |         |                 |
|                         |             | 24小时制          |               |         |                 |
|                         | 健全和语言       | 🔮 গাহসার       |               |         |                 |
|                         | 系统信息        | 🔕 时间设置         |               |         |                 |
|                         |             | 《 格式设置         |               |         |                 |
|                         |             |                |               |         |                 |
|                         |             |                |               |         | 统信UOS#BR        |
|                         |             |                |               |         |                 |
|                         |             |                |               |         |                 |
|                         |             |                |               |         |                 |

图十四

#### F. 网络接入

有线网络接入,点击"有线网络",点击"+",可新增一个有线网络,

点击"有线网络",点击"有线网卡"后方的开关,可以打开或关闭有线网 卡的网络连接。

| <b>Ø</b> |                  |            |      |          |   |   |
|----------|------------------|------------|------|----------|---|---|
|          |                  |            |      |          |   |   |
|          |                  |            |      |          |   |   |
|          |                  | Q. #       | Ø.   | 0        | × |   |
|          |                  |            | -    | 18 181 B |   |   |
|          | 110户             | □ 有线网络 已连接 | 有线网卡 |          |   |   |
|          | 日示               | S DSL      | 有线连接 | 0        | > |   |
| L        | 风信               | 系統代理 已禁用   |      |          |   |   |
| -        | 通知               | .01004238  |      |          |   |   |
|          | 「「「」「」「」」「」」「」」」 | C MHILE    |      |          |   |   |
|          | ) 时间日期           | 网络详信       |      |          |   |   |
|          | 电源管理             |            |      | •        |   |   |
| •        | 鼠標               |            |      |          |   |   |
| Ē        | 建盘和语言            |            |      |          |   |   |
| C        | 系統信息             |            |      |          |   |   |
|          |                  |            | 1    | •        |   |   |
|          |                  |            |      |          |   |   |
|          |                  |            |      |          |   |   |
|          |                  |            |      |          |   |   |
|          |                  |            |      |          |   |   |
|          |                  |            |      |          |   | 0 |
| 8 🔚 🕽 👹  |                  |            |      |          |   |   |

点击"有线网络",点击"有线网卡"中已存在的有线网络后面的">",可以修改此连接方式。

| Sunniwell                          |                 |              |           |                |             |
|------------------------------------|-----------------|--------------|-----------|----------------|-------------|
| 早日司人前斗子又                           |                 |              |           | HT3300G 瘦客尸机用户 | ⁼手          |
| <b>क</b><br>स्र <sup>20</sup><br>व |                 |              |           |                |             |
|                                    | •               | Q ##         | - a       | c x            |             |
|                                    | <b>&amp;</b> 82 |              | 着开连接      | 819-           |             |
|                                    | ER.             | Sk 09        | 通用        | <b>x</b>       |             |
|                                    | 80 R6           | 😌 eletta Lan | 名称 有线连接   | *              |             |
|                                    | A an            | C Anton      | 自动理察      |                |             |
|                                    | (-) NRER        | 0 8695       | 安全        |                |             |
|                                    | • • • • • • • • | - Maria      | 安全        | •              |             |
|                                    | S 24            |              | IPv4      |                |             |
|                                    | T MERSE         |              | 方法 自动     | ~              |             |
|                                    |                 |              | 首选DMS     |                |             |
|                                    |                 |              | 备用DNS     |                |             |
|                                    |                 | _            | <b>取消</b> | <del>第1</del>  |             |
|                                    |                 |              |           |                |             |
|                                    |                 |              |           |                |             |
|                                    |                 |              |           |                |             |
| 💿 💷 🦻                              |                 |              |           | 🕚              | 55 <b>Q</b> |

DSL:

DSL 为 PPPOE 连接。点击下发的"+"号,即可创建一个 PPPOE 连接,输入正确 的 PPPOE 账号、密码,即可连接 PPPOE 网络服务器。

| <b>a</b> |        |               |                                                 |
|----------|--------|---------------|-------------------------------------------------|
|          |        |               |                                                 |
|          |        |               |                                                 |
|          | (22)   |               |                                                 |
|          | ć      |               |                                                 |
| *        | 桃户     | □ 有线网络 已连接    |                                                 |
|          | 显示     | S DSL         |                                                 |
|          | 网络     | ▲ 系統代理 □ 単目   |                                                 |
| A        | 通知     |               |                                                 |
| <u>a</u> | 声音     | 。 应用代理        |                                                 |
| G        | ) 时间日期 | <b>①</b> 网络详情 |                                                 |
|          | 电源管理   |               |                                                 |
| •        | 鼠標     |               |                                                 |
|          | 键盘和语言  |               |                                                 |
|          | 系統信息   |               |                                                 |
|          |        |               |                                                 |
|          |        | •             |                                                 |
|          |        |               |                                                 |
|          |        |               |                                                 |
|          |        |               |                                                 |
| 8 💷 o 😡  |        |               | <b>◎</b> ■ ◀ × >   <b>◎</b> 16:55<br>2021/00/22 |

| Sunniwell          |            |             |     |                                     |
|--------------------|------------|-------------|-----|-------------------------------------|
| <b>専月哥</b> Ⅹ 和斗 7支 |            |             | Н   | T3300G 瘦客户机用户手                      |
| 20<br>5            |            |             |     |                                     |
|                    | Q 搜索       | a -         | - × |                                     |
| <b>▲</b> ##        | □ 有线网络 已连接 | 通用          |     |                                     |
|                    | 5 DSL      | 名称 PPPoE连接1 | 8   |                                     |
|                    | 系統代理 E22用  | 自动连接        |     |                                     |
| A #0               | 💮 应用代理     | 拨号          |     |                                     |
| ि शत               | 日期 🕕 网络详情  | 用户名 必须      |     |                                     |
|                    | 短翅         | 服务          |     |                                     |
| Sector Res         |            | 密码          |     |                                     |
| 112                | 和语言        | IPv4        |     |                                     |
| 204                | 信号         | 方法 自动       | ~   |                                     |
|                    |            | RH •        | ¥Ŧ  |                                     |
|                    |            |             |     | 统信UOSwark                           |
| 8 🔳 🤉 🚳            |            |             |     | <b>◎</b> ■ • × >   <b>●</b> 16:56 € |

网络详情:

网络详情界面,可以查看当前设备的网络 IP 情况,包括 IPv4 和 IPv6 的 IP 地址、网关、 子网掩码、MAC 地址、DNS 地址

| <u>n</u> |              |            |                                                                                                    |                           |                                   |
|----------|--------------|------------|----------------------------------------------------------------------------------------------------|---------------------------|-----------------------------------|
|          |              |            |                                                                                                    |                           |                                   |
|          |              |            |                                                                                                    |                           |                                   |
|          |              | Q 搜        | t in the second second s | 5 - a ×                   |                                   |
| 2        | <b>8</b> HKP | □ 有线网络 □连接 | 有线连接                                                                                                    |                           |                                   |
|          | 日示 日示        | C DEL      | 接口                                                                                                    | eth0                      |                                   |
|          | 网络           | , Dat      | MAC                                                                                                    | DE:30:70:BE:EC:21         |                                   |
| 4        | <b>通</b> 通知  | 系統代理 已發用   | IPu4                                                                                                    | 10.10.1.42                |                                   |
| 6        | ● 声音         | ③ 应用代理     | 网关                                                                                                    | 10.10.1.1                 |                                   |
| 6        | 9 时间日期       | 1 网络详情     | 首选DNS                                                                                                    | 10.10.10.54               |                                   |
|          | 电源管理         |            | 子阙掩码                                                                                                    | 255.255.255.0             |                                   |
|          | 10 鼠標        |            | IPv6                                                                                                    | FE80::1F22:99A8:2F4C:016F |                                   |
|          | 11 健业和语言     |            | 网关                                                                                                    | FE80::1F22:99A8:2E4C:016F |                                   |
|          | ■ 系統信息       |            | 前缀                                                                                                    | 64                        |                                   |
|          |              |            | 速率                                                                                                    | 100 Mb/s                  |                                   |
|          |              |            |                                                                                                    |                           |                                   |
|          |              |            |                                                                                                    |                           |                                   |
|          |              |            |                                                                                                    |                           |                                   |
|          |              |            |                                                                                                    |                           |                                   |
|          |              |            |                                                                                                    |                           | 🕚 🎟 📲 🖌 >   🕲 16:57<br>2021/30/22 |

#### G. 系统信息:

主要功能:

关于本机:显示此设备的产品名称、系统版本号、版本授权情况、内核版本、处理器、

| Sunniwell<br>朝歌科技 |                          |            |                                                   | HT3300G 瘦客户机用户手 |
|-------------------|--------------------------|------------|---------------------------------------------------|-----------------|
| 内存的基本信息。          |                          |            |                                                   |                 |
| and P<br>B        | <b>a</b> <               | Q          | <b>探索 - ロ X</b>                                   |                 |
|                   | 8 MP                     | 0 x+xn     |                                                   |                 |
|                   | ■ 显示                     | ● 版本协议     | <u> 统信UOS</u>                                     |                 |
|                   | ◎ 网络                     | ■ 最终用户许可协议 | ARCH-                                             |                 |
|                   | 「「」」 1931                | ◎ 应用信息     | F 2015 (10) - 2015 (2016 (2017 (2016))<br>版本号: 20 |                 |
|                   | <ul> <li>时间日期</li> </ul> | 🗐 迂原       | 版本: 专用设备版 (1010)                                  |                 |
|                   | 电源管理                     |            | 黄型: 64位                                           |                 |
|                   | 🌑 鼠標                     |            | 版本授权: 成用期过期 激活                                    |                 |
|                   | ()<br>第二章                |            | 内核版本: 4.19.193-g400a38acbb38-ab91                 |                 |
|                   | 新統信息                     | 1          | 处理器: Cortex-A55 @ 1.992GHz                        |                 |
|                   |                          |            | 内存: 2 68 (1.9 68 可用)                              |                 |
|                   |                          |            |                                                   |                 |
|                   |                          |            |                                                   | 统信UOS***        |

e 🔳 🤉 🚳

版本协议:显示当前系统的 GNU 通用公共授权的详细信息。

| Image: Image: Image                                                                                                    |  |                                                                        |                                              |                     |   |       |         |
|----------------------------------------------------------------------------------------------------|--|------------------------------------------------------------------------|----------------------------------------------|---------------------|---|-------|---------|
| Image: State State Sta                                                                                                    |  |                                                                        |                                              |                     |   |       |         |
| <ul> <li>▲ #A<sup>A</sup></li> <li>● #AFA</li> <li>● #AFA</li> <li>● #</li></ul>                                                                                                    |  | = - a ×                                                                | 入授家                                          |                     |   | <     |         |
| ● 「日本」<br>● 「日本」<br>● 「 |  | 通用公共授权<br>新 2007年6月29日                                                 | GN                                           | 关于本机                | 0 | 帐户    | *       |
| <ul> <li>○ 四周</li> <li>● 御田</li> <li>● 御田</li></ul>                                                                                                    |  | E sool dollars C                                                       |                                              | 版本协议                | G | 显示    | Ģ       |
| ● 通知<br>● 通知<br>● 一一一一一一一一一一一一一一一一一一一一一一一一一一一一一一一一一一一一                                                                                                    |  | 软件基金会 <http: fsf.org=""></http:><br>i本协议的完整副本,但不得确改                    | 版权所有 © 2007 自日<br>任何人皆可复制和发                  | 暴终国户许可协议            |   | 网络    | 0       |
| Palic License into Chainse. It was not publicable by the<br>Provide Starter Foundation, and so not legally state<br>Provide Starter Foundation, and so not legally state<br>Provide Starter Foundation, and a foundation of the RNU GPL does<br>Provide Starter Foundation, and a foundation of the RNU GPL does<br>Provide Starter Foundation, and a foundation of the RNU GPL does<br>Provide Starter Foundation, and a foundation of the RNU GPL does<br>Provide Starter Foundation, and a foundation of the RNU GPL does<br>Provide Starter Foundation, and a foundation of the RNU GPL does<br>Provide Starter Foundation, and a foundation of the RNU GPL does<br>Provide Starter Foundation, and a foundation of the RNU GPL does<br>Provide Starter Foundation, and a foundation of the RNU GPL does<br>Provide Starter Foundation, and a foundation of the RNU GPL does<br>Provide Starter Foundation, and a foundation of the RNU GPL does<br>Provide Starter Foundation, and a foundation of the RNU GPL does<br>Provide Starter Foundation, and foundations from<br>Interview of the RNU GPL does foundations from<br>Interview of the RNU GPL does foundations from<br>Provide Starter Foundation, and foundations from<br>Interview of the RNU GPL does foundations from<br>Interview of the RNU GPL does foundations from<br>Interview of the RNU GPL does foundations from the RNU GPL does foundations from the RNU GPL does foundations from the RNU GPL does foundations from the RNU GPL does foundations from the RNU GPL does foundations from the RNU GPL does foundations from the RNU GPL does foundations from the RNU GPL does foundations from the RNU GPL does foundations from the RNU GPL does found the RNU GPL does foundations from the RNU GPL does foundations from the RNU GPL does foundations from the RNU GPL does foundations from the RNU GPL does foundations from the RNU GPL does foundations from the RNU GPL does foundations from the RNU GPL does foundation the RNU GPL does foundations from the RNU GPL does foundation                                                                                                    |  | ial translation of the GNU General                                     | 【译者声明】<br>This is an unoffi                  | RESERVENT HE PERMAN |   | 通知    |         |
| <ul> <li>○ 時間日期</li> <li>○ 注意</li> <li>作 出水的心地の France Table State Character State State Character State State</li></ul>                                                                                                    |  | inese. It was not published by the ation, and does not legally state   | Public License into 0<br>Free Software Found | 应用信息                | 0 | 声音    | ۵       |
| ● を思想 ● の思想 ● の思想 <p< th=""><th></th><th>; for software that uses the GNU<br/>I English text of the GNU GPL does</th><th>the distribution term<br/>GPLonly the origin</th><th>通用</th><th></th><th>时间日期</th><th><math>\odot</math></th></p<>                                                                                                    |  | ; for software that uses the GNU<br>I English text of the GNU GPL does | the distribution term<br>GPLonly the origin  | 通用                  |   | 时间日期  | $\odot$ |
|                                                                                                    |  | ae that this translation will help<br>Jerstand the GNU GPL better.     | that. However, we h<br>Chinese speakers ur   |                     |   | 电源管理  |         |
|                                                                                                    |  | 许可协议的一份非百万中又雕译,<br>发表,不适用于使用GNU通用公共                                    | 这是GNU通用公<br>并非自由软件基金会)                       |                     |   | 鼠标    |         |
| 「 「 「 「 「 「 」 」 「 」 」 、 、 、 、 、 、 、 、 、                                                                                                    |  | 法律声明——只有GNU通用公共计<br>法律效力。不过我们希望本翻译能<br>理解GNU通用公共许可协议。                  | 计可协议英文原版才具;<br>可协议英文原版才具;<br>够帮助中文证者更好;      |                     |   | 键盘和语言 | 翻       |
| umodified, only under the kerne at Mtps://<br>www.pru.org/iCentrest/translations.html<br>[3]注]                                                                                                    |  | translation, modified or                                               | You may publish this                         |                     |   | 系统信息  |         |
| Riat                                                                                                    |  | er the terms at https://<br>s/translations.html.                       | unmodified, only un<br>www.gnu.org/licens    |                     |   |       |         |
|                                                                                                    |  |                                                                        | [引吉]                                         |                     |   |       |         |
| BITEUOS.                                                                                                    |  |                                                                        |                                              |                     |   |       |         |
|                                                                                                    |  |                                                                        |                                              |                     |   |       |         |
|                                                                                                    |  |                                                                        |                                              |                     |   |       |         |
|                                                                                                    |  |                                                                        |                                              |                     |   |       |         |

| **○** ■ ◀ ≠ > | **②** 1657

最终用户许可协议:显示当前设备的操作系统专业版最终用户许可协议的详细信息。

| Sunniwell<br>朝歌科技 |                                                                                                    |                                                                                                    | HT3300G 瘦客户机用户手                                                                                                    |
|-------------------|----------------------------------------------------------------------------------------------------|----------------------------------------------------------------------------------------------------|----------------------------------------------------------------------------------------------------|
|                   |                                                                                                    |                                                                                                    |                                                                                                    |
|                   | <u> </u>                                                                                             | Q 披索 三 一 ロ ×                                                                                                    |                                                                                                    |
| Å                 | 账户 关于本机                                                                                              | 統信桌面操作系统专业版最终用户许可协议<br>新市本 四等 - 00000年(7月日14日                                                                                                    |                                                                                                    |
| 0<br>4            | <ul> <li>■示</li> <li>● 版本物议</li> <li>■ 総共用の片可协议</li> <li>通知</li> <li>● 査告</li> <li>◆ 应用信息</li> </ul> | 实在雙則結在員面連件系統者並近软件(以下称为"太校件"處者"領統1005")之前仔細感達者最短用户符切协议(以下称为"本协议")中或運動防衛務務務務務,本<br>砂容量低低空体技术有限公司(以下將称"怕虛執件")<br>及其實验公司与您(包括人、法人互其相違規)之同论或<br>的法律协议。——包包袋板、复始或义规的无式使用本软 |                                                                                                    |
| G                 | 时间日期 🗊 迂原                                                                                            | 件,即表相定同意并接受本协议,并且承认成已把说和理<br>解了本协议。若您为代表一个实体的个人,一旦您安装。<br>复制或以其他方式使用本软件即承认您已被投权代表该实<br>体接受本协议。如果您不同意本协议中的任何条款,请勿                                                     |                                                                                                    |
| -                 | 记录至这                                                                                                 | 安装、下载或以具惯方式使用率软件反其相关散务。率协<br>议同样适用于统信软件提供的软件维护、更新、升级和支持等服务事实,除非它们附带有其他条款。有关服务和相                                                                                      |                                                                                                    |
|                   | 键盘和语言                                                                                                | 关的付款事宜,请仔细审阅忽与皖信软件液统信软件按规<br>经销商之间另行签署的服务协议或订阅协议。<br>除非本协议被新协议版本替代,本协议规范适用于任一版                                                                                       |                                                                                                    |
|                   | 系统信息                                                                                                 | 本的处理UOS,以及任何超基的更新。派代码的使用,无<br>论文性的方式如何。<br>有有本均和了其他和论定,也也知道利以识,在也完<br>能以下述在一一方式却其其中的合力很更用权的,即使他<br>已间读并间度接受本协议各项条故的约束。他快机无权安<br>基、重制成以其他任何方式使用中域件:                   |                                                                                                    |
|                   |                                                                                                    |                                                                                                    | 统信UOS*ee                                                                                                    |
| e 🔳 🤉 🚳           |                                                                                                    |                                                                                                    | Image: Image: |

应用信息:显示当前设备存在的应用的列表以及应用的版本信息。

|                                       | ٩          | 授業                          | - a ×           |  |
|---------------------------------------|------------|-----------------------------|-----------------|--|
| <b>&amp;</b> #P                       | 1 关于本机     | 应用列表                        |                 |  |
| 🕎 🖽                                   | G N450     | com.huawei.fusionaccessclie | nt 1.8.10005.0  |  |
|                                       |            | dde-control-center          | 5.15.0107.33-1  |  |
| <b>A</b> 1810                         | ■ 最终用户许可协议 | dde-desktop                 | 5.2.0107.92-1   |  |
| A #8                                  | ● 应用信息     | dde-session-shell           | 5.15.0107.21-1  |  |
| S Millin                              | 3 还原       | deepin-clone                | 5.0.3-1         |  |
| ● 电源管理                                |            | deepin-devicemanager        | 5.6.12.13-1     |  |
| Q#                                    |            | deepin-license-activator    | 5.4.2.26+PGV2-1 |  |
| · · · · · · · · · · · · · · · · · · · |            | deepin-system-monitor       | 5.8.0.4-1       |  |
| - 系统结合                                |            | fcitx-config-gtk            | 0.4.10.10-1     |  |
|                                       |            | fcitx-data                  | 1:4.2.9.26-1    |  |
|                                       |            |                             |                 |  |
|                                       |            |                             |                 |  |

还原:恢复出厂设置功能,输入正确的密码可以将此设备恢复为到初始状态。

| Sunniwell |                                                                                                    |                                          |                     |
|-----------|----------------------------------------------------------------------------------------------------|------------------------------------------|---------------------|
| 朝歌科技      |                                                                                                    |                                          | HT3300G 瘦客户机用户手     |
|           |                                                                                                    |                                          |                     |
|           |                                                                                                    | の設定していていた。                               |                     |
|           | <b>&amp;</b> 80                                                                                                    | 会议 关于本机 恢复进厂设置                           |                     |
|           | <ul> <li>股示</li> <li>()</li> <li>()</li> <li></li></ul> | <ul> <li>逐本协议</li> </ul>                 |                     |
|           | 1415<br>1217 121                                                                                                    | ■ 最终用户许可协议                               |                     |
|           | 👌 #8                                                                                                    | <b>()</b> 化用示规                           |                     |
|           | C PREM                                                                                                    | 2 ER                                     |                     |
|           | <ul> <li>电源管理</li> <li>● 原标</li> </ul>                                                                                                    | 还原所有设置会将系统负责运时您史装系统时式状态。您的数据将保留范用户容和密码会当 |                     |
|           | 1 10 10 10 10 10 10 10 10 10 10 10 10 10                                                                                                    | 空,香油以后操作<br>取消 路认                        |                     |
|           | 新统信息                                                                                                    |                                          |                     |
|           |                                                                                                    |                                          |                     |
|           |                                                                                                    |                                          | (2年日105=m)          |
|           |                                                                                                    |                                          | 5-000Xm             |
|           |                                                                                                    |                                          |                     |
| 🔹 📒 🤉 🔞   |                                                                                                    |                                          | 🤨 ≡ ◀ 🗡 >   🕲 16:58 |

#### H. 键盘和语音

主要功能:

| 2        |                |                                                                                                    |  |
|----------|----------------|----------------------------------------------------------------------------------------------------|--|
|          |                |                                                                                                    |  |
|          |                |                                                                                                    |  |
| <b>8</b> | ¢              | Q.ggg ヨーロ ×                                                                                                    |  |
| *        | 16 MA          | 重复延迟                                                                                                    |  |
| 9        | 显示<br>電 鍵盤布局   |                                                                                                    |  |
| 0        | 网络             | た<br>型夏速度                                                                                                    |  |
|          | 第2日 声音 「「」 快速键 |                                                                                                    |  |
| 9        | 时间日期           | 「「「「「「」」」で「「「」」」では「「」」では「」」では「「」」では「」」では「」」では「」」では「」」では「」」では「」」では「」」では「」」では「」」では「」」では「」」では「」」では「」」では「」」では「」」では、「」」では、「」」では、「」」」では、「」」」では、「」」では、「」」では、「」」では、「」」」では、「」」では、「」」では、「」」では、「」」」では、「」」」では、「」」」では、「」」」では、「」」」では、「」」」では、「」」」では、「」」」では、「」」」では、「」」」では、「」」」では、「」」」では、」」」では、「」」」では、」」」では、「」」」では、」」」では、」」」では、」」」では、」」」では、」」」では、」」」では、」」」では、」」」では、」」」では、」」」では、」」」では、」」」、」」」 |  |
|          | 电源管理           | 向用数字键盘                                                                                                    |  |
| Sec. 19  | 鼠標             | 大军城定提示                                                                                                    |  |
|          | 系统信息           |                                                                                                    |  |
|          |                |                                                                                                    |  |
|          |                |                                                                                                    |  |
|          |                |                                                                                                    |  |
|          |                |                                                                                                    |  |
| e 🔳 🤉 🚳  |                |                                                                                                    |  |

通用:配置键盘按键的重复延迟和重复速度,以及是否启用数字键盘、大写锁定提示。

键盘布局:主要配置当前键盘的布局,默认为汉语。

| Sunniwell<br>市内回空 彩 北本 |                                       |              |      |         | 117722222 여행장 스바 미 스 ブ              |
|------------------------|---------------------------------------|--------------|------|---------|-------------------------------------|
| 字曰 司A 即寻 9 X           |                                       |              |      |         | H13300G 瘦落尸机用尸手                     |
| <b>्रा</b><br>स        |                                       |              |      |         |                                     |
|                        |                                       |              | Q 捜索 | a - a × |                                     |
|                        | <b>&amp;</b> #P                       | <b>〇</b> 港田  | 键盘布局 |         |                                     |
|                        |                                       |              | 汉语   | •       |                                     |
|                        | <ul> <li>网站</li> <li>通知</li> </ul>    | 🚷 系统语言       |      |         |                                     |
|                        | 💧 #8                                  | <b>同</b> 快速键 |      |         |                                     |
|                        | • • • • • • • • • • • • • • • • • • • |              |      |         |                                     |
|                        | ● 电源管理                                |              |      |         |                                     |
|                        |                                       |              |      |         |                                     |
|                        | ₩ 系統信息                                |              |      |         |                                     |
|                        |                                       |              |      | •       |                                     |
|                        |                                       |              |      |         |                                     |
|                        |                                       |              |      |         | 統信UOS***                            |
|                        |                                       |              |      |         |                                     |
| 🐵 🔳 🤉 🚳                |                                       |              |      |         | <b>○</b> ■ ◀ ≠ >   <b>②</b> 16:59 ♣ |

系统语音:切换当前设备显示的系统语音。切换成功后,需要重启或注销后,才能生效。

| <                                                                                                    |                                                                                                 | Q 捜索                             | a - | o X |  |  |
|----------------------------------------------------------------------------------------------------|-------------------------------------------------------------------------------------------------|----------------------------------|-----|-----|--|--|
| <ul> <li>株户</li> <li>显示</li> <li>网络</li> <li>通知</li> <li>声音</li> <li>) 时间日期</li> <li>电流管理</li> <li>24</li> </ul> | <ul> <li>第8</li> <li>副金布局</li> <li>新公務務</li> <li>新公務務</li> <li>新公務務</li> <li>(金) 秋後後</li> </ul> | 语言列表<br>首体中文<br>American English |     | •   |  |  |
| 此你<br>健心和语言<br>】系统信息                                                                                             |                                                                                                 |                                  |     |     |  |  |

快捷键:可以添加或修改系统的快捷键。

| Sunniwell |                                    |             |                                   |          |         |                                                |
|-----------|------------------------------------|-------------|-----------------------------------|----------|---------|------------------------------------------------|
| 阜月哥尔杰斗了支  |                                    |             |                                   |          |         | HT3300G 瘦客户机用户手                                |
| en<br>R   |                                    |             |                                   |          |         |                                                |
|           |                                    | く 授援        | 2                                 | = -      | u ×     |                                                |
| 1         | ₩.P                                | <b>о</b> жн |                                   | 投票       |         |                                                |
|           | 显示                                 | 一 键盘布局      | 系统                                |          |         |                                                |
|           | <ul> <li>网络</li> <li>通知</li> </ul> | ● 系统语言      | 切 使同 英 堂 窗 口<br>反 向 切 换 同 类 型 窗 口 | Shift    | Alt ~   |                                                |
|           | 声音                                 | Fit RAR     | 启动器                               |          | Super   |                                                |
| G         | ) 时间日期                             |             | 切换窗口                              |          | Alt Tab |                                                |
|           | 电源管理                               |             | 反向切换窗口                            | Shift    | Alt Tab |                                                |
|           | 鼠标                                 |             | 应用信息                              | 1        | Super E |                                                |
|           |                                    |             | 银屏界面                              |          | 无       |                                                |
|           | - MALLO                            |             | 关机界面                              | Ctrl Alt | Delete  |                                                |
|           |                                    |             |                                   | •        |         |                                                |
|           |                                    |             |                                   |          |         | 桥信UOS***                                       |
| e 🔳 د 😡   |                                    |             |                                   |          |         | <b>③</b> ■ ◀ ✓ >   <b>④</b> <sup>17:00</sup> ♣ |

#### I. 通知

设置系统通知或应用通知信息,弹出时是否有声音提示、锁屏时是否显示消息、是否在 通知中心显示、是否显示消息预览以及是否开启勿扰模式。

| •                                                                                                    | <         | Q <u>1</u>      | 衆                         | a et d         | 1 X |  |
|----------------------------------------------------------------------------------------------------|-----------|-----------------|---------------------------|----------------|-----|--|
| *                                                                                                    | 桃户        | • 5460          | 勿扰模式                      |                |     |  |
| a de la companya de la company | 显示        | 应用通知            | 所有应用消息機構將会被將<br>中心室都所有消息。 | 9篇,通知声音将会静容,忽可 | 在通知 |  |
| 0                                                                                                    | 网络        | HDPShareAppTray | 在任务栏显示图标                  |                |     |  |
|                                                                                                    | 1810<br>- | 云客户端            |                           |                |     |  |
| ۵                                                                                                    | 声音        | □ 设备管理器         |                           |                |     |  |
| ©                                                                                                    | 时间日期      | ⑤ 系统监视器         |                           |                |     |  |
| •                                                                                                    | 电源管理      |                 |                           |                |     |  |
| •                                                                                                    | 鼠標        | ③ 网络工具          |                           | •              |     |  |
|                                                                                                    | 键盘和语言     | ) 浏览器           |                           |                |     |  |
|                                                                                                    | 系统信息      | SWTMS           |                           |                |     |  |
|                                                                                                    |           |                 |                           |                |     |  |
|                                                                                                    |           |                 |                           |                |     |  |
|                                                                                                    |           |                 |                           |                |     |  |
|                                                                                                    |           |                 |                           |                |     |  |
|                                                                                                    |           |                 |                           |                |     |  |
| * <b>•</b> • •                                                                                                    |           |                 |                           |                |     |  |

| Sunniwell                |         |                 |                                                         |                 |
|--------------------------|---------|-----------------|---------------------------------------------------------|-----------------|
| 早月哥东南斗子支                 |         |                 |                                                         | HT3300G 瘦客户机用户手 |
| <b>क</b> ि<br>संदेश<br>स |         |                 |                                                         |                 |
|                          | ۷ ا     | a               | (彼家 =                                                   |                 |
|                          | A 帐户    | 6 统统通知          | HDPShareAppTray                                         |                 |
|                          | - 元示    | 应用通知            | 统符束自HDPShareAppTray的高印。可在符幕中且开闭总稿<br>每,也可在通知中心意采历史术适讯意。 |                 |
|                          | 💮 网络    | HDISbareAppTray | 🗹 通知时提示声音                                               |                 |
|                          | A 100   | 二百合用            | ◎ 發展时显示有意                                               |                 |
|                          | A #8    | 2 公告管理器         | ◎ 在通知中心显示 ◎ 見及道魚或高                                      |                 |
|                          | S MILER | S 系统监视器         | and and the second                                      |                 |
|                          | • 电器管理  | 🪨 输入法配置         |                                                         |                 |
|                          | 🍋 ikts  | ◎ 网络丁具          |                                                         |                 |
|                          | 建金彩语言   | <b>)</b> NEW    |                                                         |                 |
|                          | 系统信息    | SWIMS           |                                                         |                 |
|                          |         |                 |                                                         |                 |
|                          |         |                 |                                                         |                 |
|                          |         |                 |                                                         | (15) OF         |
|                          |         |                 |                                                         | BMEL OS###      |
|                          |         |                 |                                                         |                 |
|                          |         |                 |                                                         |                 |
| 🛞 🔚 🕽 👹                  |         |                 |                                                         |                 |

#### J. 声音

| ••      | 8        | Q.複数 5 - D X                                                                                                    |                       |
|---------|----------|----------------------------------------------------------------------------------------------------|-----------------------|
| *       | 戦户<br>単示 | 输出<br>输出运输 HDMI / DisnlayPort / /rocks                                                                                                    |                       |
|         | 1 输入     | 10000mm (1000mm) 0102(1000mm) 0102 |                       |
| â       | 通知 豪知    | ۹۱                                                                                                    |                       |
|         | 声音       | 音量增强                                                                                                    |                       |
|         | 时间日期     | 左/右平衡                                                                                                    |                       |
|         | 1245-14  | 2 6                                                                                                    |                       |
|         | 健盘和语言    |                                                                                                    |                       |
|         | 系统信息     |                                                                                                    |                       |
|         |          |                                                                                                    |                       |
|         |          |                                                                                                    |                       |
|         |          |                                                                                                    |                       |
|         |          |                                                                                                    |                       |
| e 💷 ک 😡 |          |                                                                                                    | 🕚 ≡ ◀ 🖌 >   🕲 17:01 🐥 |

输出: 调节输出的声音设备、输出声音大小、左右平衡。

输入:调节输入的声音设备、输入声音大小、反馈音量,噪音抑制。

| Sunniwell<br>朝歌科技 |                                                                                                    |               |                                                                 |                                         | HT3300G 瘦客户机用户手                       |
|-------------------|----------------------------------------------------------------------------------------------------|---------------|-----------------------------------------------------------------|-----------------------------------------|---------------------------------------|
|                   | δ            Δ         N/A           Φ         845           Φ         762           Δ         MAC           Φ         762           Δ         96           Φ         97           Φ         97 | C, t<br>IO WH | tox<br>輸入<br>輸入<br>輸入<br>輸入<br>輸入<br>輸入<br>輸入<br>輸入<br>輸入<br>輸入 | E − D ×<br>ALERAR(volchy,4400 v)<br>50% | 11133000 (文子) (北小) 「<br>」<br>新信UOS=== |
| e 💷 o 🚳           |                                                                                                    |               |                                                                 |                                         | <b>○</b> ■ • × →   <b>○</b> 17.51     |

系统音效:开启和关闭系统的开机、关机、注销、唤醒等音效。

|                                       |                 |               | Q 捜索        | 5 - D X |               |      |
|---------------------------------------|-----------------|---------------|-------------|---------|---------------|------|
|                                       | <b>&amp;</b> #P | •• 秘出         | 系统音效        |         |               |      |
|                                       | 🕎 旦示            |               | <b>म</b> ंग | 0       |               |      |
|                                       | 网络              | ₩X            | 关机          | 0       |               |      |
|                                       | a sata          | <b>管 系统音效</b> | 注册          | 0       |               |      |
|                                       | LANK            | •             | 政府          | 0       |               |      |
| l l l l l l l l l l l l l l l l l l l | ( <b>0</b> ) #8 |               | 日生 四百       |         |               |      |
|                                       | 🕒 时间日期          |               | 从启动群发送图板则桌面 |         |               |      |
|                                       | 🗐 电源管理          |               | 移动设备接入      | 0       |               |      |
|                                       | B R标            |               | 移动设备推出      | 0       |               |      |
|                                       | AND HADNED      |               | 情误提示        | 0       |               |      |
|                                       | MA NEW 25       |               |             |         |               |      |
|                                       | ₩ 系統信息          |               |             |         |               |      |
|                                       |                 |               |             |         |               |      |
|                                       |                 |               |             |         |               |      |
|                                       |                 |               |             |         |               |      |
|                                       |                 |               |             |         |               |      |
|                                       |                 |               |             |         |               |      |
|                                       |                 |               |             |         |               |      |
|                                       |                 |               |             |         |               |      |
| 3 🚳                                   |                 |               |             |         | 🕚 🔳 ୶ 🗡 🔿   🕲 | 17:0 |

#### 2.2.6. 云客户端

HDP 为深度适配优化的华为云桌面客户端。可以管理云桌面账户,设置客户端选项, 并连接远程虚拟桌面

- a) 可点击桌面"桌面客户端"图标启动应用;
- b) 点击启动器菜单—-云客户端启动应用;

| ● =                                        | * <b>-</b> |
|--------------------------------------------|------------|
| 🖨 FusionAccess 🕀 💻                         | ×          |
|                                            |            |
|                                            |            |
|                                            |            |
| 服务器设置                                      |            |
| 国务组织                                       |            |
|                                            |            |
| 第二日本 1000000000000000000000000000000000000 |            |
| avisor /                                   |            |
|                                            |            |
|                                            |            |
|                                            | -          |
|                                            |            |
|                                            |            |
|                                            |            |
|                                            |            |
|                                            |            |
|                                            |            |
| 服本系统 42015 5000,学为技术和限公司,会营一切取尽。           |            |

#### 2.2.7. 系统监视器

主要功能: 查看当前设备的 CPU 运行信息、内存空间信息、网络速度、磁盘读写、应用 程序进程以及系统服务。

|           | (1) 目移法提 系统服务                                                                                                    | 0、检索                     |       |       | =      | - 0    | - ×   |                       |
|-----------|----------------------------------------------------------------------------------------------------|--------------------------|-------|-------|--------|--------|-------|-----------------------|
|           | • 处理器 6.5%                                                                                                    | 应用程序(正在运行3个应用程序和193个系统进程 |       |       |        |        | £ 15  |                       |
|           |                                                                                                    | 名称                       | 处理器 ~ | 内存    | 上传     | 下载     | 进程号   |                       |
|           |                                                                                                    | 系统监视器                    | 2.6%  | 19.3M | 0.0B/s | 0.0B/s | 22012 |                       |
|           |                                                                                                    | 🛃 输入法                    | 0.0%  | 11.1M | 0.0B/s | 0.0B/s | 3259  |                       |
|           |                                                                                                    | 🔘 激活系统                   | 0.0%  | 7.3M  | 0.0B/s | 0.0B/s | 4136  |                       |
|           | <ul> <li>内有(48.8%)<br/>961.23M/196</li> <li>交換空间(未高用)</li> </ul>                                                                                    |                          |       |       |        |        |       |                       |
|           | <ul> <li>正在接收 总计接收<br/>570.88/s 1.8G</li> </ul>                                                                                                    |                          |       |       |        |        |       |                       |
|           | • 正在发送 总计发送<br>0.08/s 3.1M                                                                                                    |                          |       |       |        |        |       |                       |
| •         | Λ                                                                                                    |                          |       |       |        |        |       |                       |
|           | <ul> <li>&gt;&gt;&gt;&gt;&gt;&gt;&gt;&gt;&gt;&gt;&gt;&gt;&gt;&gt;&gt;&gt;&gt;&gt;&gt;&gt;&gt;&gt;&gt;&gt;&gt;&gt;&gt;&gt;&gt;&gt;&gt;&gt;</li></ul> |                          |       |       |        |        |       |                       |
|           | A                                                                                                    |                          |       |       |        |        |       |                       |
|           |                                                                                                    | -                        |       |       |        |        |       |                       |
|           |                                                                                                    |                          |       |       |        |        |       |                       |
| 🐵 🔚 🔊 🕲 🚱 |                                                                                                    |                          |       |       |        |        |       | 🕚 ■ ◀ 🖌 >   🕲 17:02 🖡 |

| nniwell<br>朝歌科技 |                     |                      |         |     |                                                               | HT3300G 瘦客户机用户3                   |
|-----------------|---------------------|----------------------|---------|-----|---------------------------------------------------------------|-----------------------------------|
| 20<br>80<br>8   |                     |                      |         |     |                                                               |                                   |
|                 | O 88-86             | ENER                 |         |     | Q. 15#                                                        | x                                 |
|                 | 各秒                  | <ul><li>活动</li></ul> | 运行状态    | 状态  | 鐵过                                                            |                                   |
|                 | accounts-daemon     | 已启动                  | running | 日南日 | Accounts Service                                              |                                   |
|                 | aba-restore         | 已启动                  | exited  | 萨杰  | Save/Restore Sound Card State                                 |                                   |
|                 | alsa-state          | 已启动                  | running | 种态  | Manage Sound Card State (restore and store)                   |                                   |
|                 | alza-utils          | 术启动                  | dead    | 已屏蔽 | abastitisservice                                              |                                   |
|                 | apparator           | 未启动                  | dead    |     | appannocservice                                               |                                   |
|                 | apt-daily           | 末启动                  | dead    | 静态  | Daily apt down load activities                                |                                   |
|                 | apt-daily-upgrade   | 末启动                  | dead    | 静态  | Daily apt upgrade and clean activities                        |                                   |
|                 | auditd              | 未启动                  | dead    |     | suditd.service                                                |                                   |
|                 | auth-rpcgss-module  | 末启动                  | dead    | 静态  | Kernel Module supporting RPCSEC_SSS                           |                                   |
|                 | autovi@             |                      |         | 已白田 | Getty on %I                                                   |                                   |
|                 | bootlegd            | 朱启动                  | dead    | 已屏蔽 | bootlogd.acrvice                                              |                                   |
|                 | bootlegs            | 未启动                  | dead    | 已屏蔽 | beotlegsucrvice                                               |                                   |
|                 | bootmise            | 未启动                  | dead    | 已屏蔽 | bootmiscservice                                               |                                   |
|                 | chackis             | 未启动                  | dead    | 已解蔽 | checkfa.service                                               |                                   |
|                 | checkroot           | 未启动                  | dead    | 已屏蔽 | checkroot.service                                             |                                   |
|                 | checkroot-bootslean | 未启动                  | dead    | 已屏蔽 | sheckroot-bootclean.service                                   |                                   |
|                 | clean-mount-point@  |                      |         | 静态  | Clean the %f mount point                                      |                                   |
|                 | clean-mount-point⊚m | - 已启动                | exited  | 静态  | Clean the /media/user/0aef8e53-6915-4f07-8635-9957c5fbc3a9 mo | 5+1=                              |
|                 |                     |                      |         |     |                                                               | 統信UOSame                          |
|                 |                     |                      |         |     |                                                               |                                   |
|                 |                     |                      |         |     |                                                               |                                   |
|                 |                     |                      |         |     |                                                               |                                   |
| 3 8 6           |                     |                      |         |     |                                                               | <b>○</b> ■ ◀ ≠ >   <b>②</b> 17:03 |

#### 2.2.8. 设备管理器

概括:显示整机产品名称、整机系统版本号、处理器、内存、存储设备、网络适配器、 鼠标的信息。

| 0                                                                                                    | 5 - O X                                                                                                    |   |
|----------------------------------------------------------------------------------------------------|----------------------------------------------------------------------------------------------------|---|
| <ul> <li>1 (1)</li> <li>① 处理器</li> <li>(1)</li> <li>(2)</li> <li>(2)</li> <li>(3)</li> <li>(4)</li> <li>(4)&lt;</li></ul> | Rockchip RK3568 SUNNIWELL VDI Board Computer Unionthein 05 Sarwar 20 (1046) Unarwarison 4.13 1393 g6358384638346631401 ((intkini@mil) (goc version 6.3.1.20170644 (Unar |   |
| ■ 793<br>□ 存够设备<br>● 网络流程器                                                                                                    | 登戦戸島名称 H13300<br>登戦振動主号 ● 1007-025年                                                                                                    |   |
| ·····································                                                                                                    |                                                                                                    |   |
|                                                                                                    | 存讓設备 Duk (TOS)<br>网络适配器 EDienet listefice                                                                                                    |   |
|                                                                                                    | 酸板 USB OFFICAL MOUSE (USB OFFICAL MOUSE)                                                                                                    |   |
|                                                                                                    |                                                                                                    |   |
|                                                                                                    |                                                                                                    |   |
|                                                                                                    |                                                                                                    |   |
|                                                                                                    |                                                                                                    |   |
| e 🔳 🤉 🛞 🔲                                                                                                    |                                                                                                    | 0 |

处理器:显示当前设备的处理器详细信息。

| Sunniwell<br>朝歌科技 |                                                |                                                                      |                                                      |                       |                    |   | <br>HT3300G 瘦客户机用户手 |
|-------------------|------------------------------------------------|----------------------------------------------------------------------|------------------------------------------------------|-----------------------|--------------------|---|---------------------|
| 591<br>5          |                                                |                                                                      |                                                      |                       | =                  | - | x                   |
|                   | <b>新 燕兄</b>                                    | 处理器                                                                  |                                                      |                       |                    |   |                     |
|                   | 网 内存                                           | 名称<br>Carrow MS                                                      | 制造商                                                  | 频率<br>0.409.1.007.5Hz | 梁約<br>aarch64      |   |                     |
|                   | <ul> <li>日 存储设备</li> <li>(10) 网络活配器</li> </ul> | Cortex-A55                                                           | ARM                                                  | 0.408-1.992 GHz       | aarch64            |   |                     |
|                   | 9 鼠赤<br>四 發金                                   | Cortex-A55                                                           | ARM                                                  | 0.408-L392 GHz        | aarch64<br>aarch64 |   |                     |
|                   |                                                | 逻辑处理器 0<br>名称<br>制造路:<br>投資因む:<br>他(4/4):<br>Dego MIPS:<br>案件:<br>文件 | Co-tex ASS<br>ABM<br>0<br>0<br>40.00<br>sarch64<br>0 |                       |                    |   |                     |
|                   |                                                | 逻辑处理器 1<br>名称:<br>时语语:<br>近望图:D.<br>技公ID:                            | Contex-ASS<br>ARM<br>1<br>1                          |                       |                    |   |                     |
|                   |                                                |                                                                      |                                                      |                       |                    |   | 新信しOSeem            |
| 2 I) 0 I          |                                                |                                                                      |                                                      |                       |                    |   |                     |

内存:显示当前设备内存的详细信息。

|           | <b>日</b><br>町 夜兄                                                                                  |                |                      | 5 - 0 | x     |                             |
|-----------|---------------------------------------------------------------------------------------------------|----------------|----------------------|-------|-------|-----------------------------|
|           | <ul> <li>处理器</li> <li>网夜</li> <li>府夜</li> <li>府依</li> <li>府依</li> </ul>                           | 内存<br>名称<br>大小 | System memory<br>298 |       |       |                             |
|           | <ul> <li>网络适配器     <li>目标     <li>II标     <li>II标     <li>II标     </li> </li></li></li></li></ul> |                |                      |       |       |                             |
|           |                                                                                                   |                |                      |       |       |                             |
|           |                                                                                                   |                |                      |       |       |                             |
|           |                                                                                                   |                |                      |       |       |                             |
|           |                                                                                                   |                |                      |       | 新信    |                             |
| 8 🔳 🤉 🖗 🗖 |                                                                                                   |                |                      |       | ● = • | ✓ >   ● 17:04<br>2021/16/22 |

存储设备:显示当前设备的存储已经外接的存储设备详细信息。

| Sunniwell<br>朝歌科技      |                                                                                                    |                                                   |      | HT3300 | 0G 瘦客户机用户手                          |
|------------------------|----------------------------------------------------------------------------------------------------|---------------------------------------------------|------|--------|-------------------------------------|
|                        |                                                                                                    |                                                   |      |        |                                     |
|                        |                                                                                                    |                                                   | 81   | X      |                                     |
| 電 概况<br>O 处理           | 存储设备                                                                                                  |                                                   |      |        |                                     |
| <b>興</b> 肉有            | 型号                                                                                                    | 制造商 介质类                                           | 型大小  |        |                                     |
| Q 70                   | Disk                                                                                                  | 因志                                                | 76B  |        |                                     |
| <ul> <li>网络</li> </ul> | Kingston DataTraveler 3.0<br>适配器                                                                      | Kingston 机械                                       | 28GB |        |                                     |
| 0 BA                   | Disk<br>型号: Disk<br>介质異型: 国态<br>大小: 76B<br>更多                                                         |                                                   |      |        |                                     |
|                        | Kingston DataTraveler 3<br>型号: King<br>前面局: King<br>介质異型: 机械<br>大小: 2866<br>天小: 2866<br>展本: PMA<br>更多 | 3.0<br>pston Data Traveler 3.0<br>pston<br>8<br>P |      |        |                                     |
|                        |                                                                                                    |                                                   |      |        | 统信UOS area                          |
| 8 🔳 🤉 🕲 🔲              |                                                                                                    |                                                   |      |        | <b>③</b> ■ ◀ ✓ >   <b>④</b> 17:04 ♣ |

网络适配器:显示当前设备的网络适配器的详细信息。

|                                         |       | = ×                                                                                         |  |
|-----------------------------------------|-------|---------------------------------------------------------------------------------------------|--|
| <ul> <li>● 概況</li> <li>● 处理器</li> </ul> | 网络适配器 |                                                                                             |  |
| 圖 内存                                    | 名称    | Ethernet interface                                                                          |  |
| 📓 存储设备                                  | 类型    | Ethernet interface                                                                          |  |
| 网络适配器                                   | 功能    | ethemet physical to aul bnc mil fibre 1061 1066-fd 100bt 10086-fd 1000bt-fd autonegotiation |  |
| □ 鼠标                                    | 驱动    | st_gmac                                                                                     |  |
| 四 發盘                                    | 驱动版本  | Jan_2016                                                                                    |  |
|                                         | 逻辑名称  | etho                                                                                        |  |
|                                         | 物理地址  | de:30:70/beec:21                                                                            |  |
|                                         | 自动协商  | on                                                                                          |  |
|                                         | 广播    | yes                                                                                         |  |
|                                         | 双工    | full                                                                                        |  |
|                                         | IP    | 10.10.1.42                                                                                  |  |
|                                         | 連接    | yes                                                                                         |  |
|                                         | 組織    | lar                                                                                         |  |
|                                         |       | 25                                                                                          |  |
|                                         |       |                                                                                             |  |
|                                         |       |                                                                                             |  |
|                                         |       |                                                                                             |  |

| Sunniwell<br>朝歌科技 |                  |      |                                                                                                    | HT3300G 瘦客户机用户手     |
|-------------------|------------------|------|----------------------------------------------------------------------------------------------------|---------------------|
| <b>*</b><br>T     |                  |      |                                                                                                    |                     |
|                   |                  |      | E - 0                                                                                                    | ×                   |
|                   | 5 (6)?<br>O #125 | 鼠标   |                                                                                                    |                     |
|                   | 第 内存             | 名称   | USB OFICAT MOUSE                                                                                                    |                     |
|                   | Q 存储设备           | 制造商  | urb 0426a0                                                                                                    |                     |
|                   | @ 网络适亚强          | 보号   | USB OPTICAL MOUSE                                                                                                    |                     |
|                   | 0 R.6            | 接口   | USB                                                                                                    |                     |
|                   | - 122            | 总线信息 | utb@1:1.8                                                                                                    |                     |
|                   |                  | 版本   | 1.00                                                                                                    |                     |
|                   |                  | 功能   | utb-110                                                                                                    |                     |
|                   |                  | 致动   | utblic                                                                                                    |                     |
|                   |                  | 最大功率 | 100m4                                                                                                    |                     |
|                   |                  | 颁率   | 240kes                                                                                                    |                     |
|                   |                  | 物理D  | 3                                                                                                    |                     |
|                   |                  | 硬件类別 | Morac                                                                                                    |                     |
|                   |                  | 设备文件 | $\label{eq:constraint} $$ description $$ description $$ descripti$ |                     |
|                   |                  |      |                                                                                                    |                     |
|                   |                  |      |                                                                                                    |                     |
|                   |                  |      |                                                                                                    | 統信UO5###            |
|                   |                  |      |                                                                                                    |                     |
|                   |                  |      |                                                                                                    |                     |
| 2 🔳 C 🖲           |                  |      |                                                                                                    | 🖲 ≡ ¶ 🖌 →   🗑 17:05 |

键盘:显示当前设备外接的键盘的详细信息(不接则不显示)。

| 電 板沢        | 副會      |                                                                                                    |  |
|-------------|---------|----------------------------------------------------------------------------------------------------|--|
| ♥ 处理器       | NC III. |                                                                                                    |  |
| <b>開</b> 内存 | 名称      | Dell KB216 Wired Keyboard                                                                                 |  |
| ₽ 存储设备      | 制造商     | Dell Computer Corp.                                                                                       |  |
| 网络适配器       | 型号      | Dell KB216 Wired Keyboard                                                                                 |  |
| □ 鼠標        | 接口      | USB                                                                                                    |  |
| - 38        | 总线信息    | usb@7.1.1                                                                                                 |  |
|             | 版本      | 1.58                                                                                                    |  |
|             | 功能      | usb-1.10                                                                                                  |  |
|             | 驱动      | birldau                                                                                                   |  |
|             | 最大功率    | 100mA                                                                                                    |  |
|             | 频率      | 2Mbit/s                                                                                                   |  |
|             | 物理ID    | 1                                                                                                    |  |
|             | 硬件类别    | keyboard                                                                                                  |  |
|             | 设备文件    | /dev/input/event6, /dev/input/by-path/platform-vhci-hcd.1.auto-usb-0:1.1:1.0-event-kbd, /dev/input/by-id/ |  |

#### 2.2.9. 网络工具

网络工具功能:设备、PING、Netstat、Traceroute、端口扫描、查找、Finger、Whois 功能,用于检测网络状态。

| Sunniwell<br>朝歌科技                     |                                                                                                    | HT3300G 痼客户机用户手                   |
|---------------------------------------|----------------------------------------------------------------------------------------------------|-----------------------------------|
|                                       |                                                                                                    |                                   |
|                                       |                                                                                                    |                                   |
|                                       | P1948年1173 1174 1174 1174 1174 1174 1174 1174                                                                                                    |                                   |
|                                       | 日口信力         日口信力           現代和知道:         6:3375beer221         日代指学行数:         3.048           多者:         日日市         日代指学行数:         1.066           MTU:         1500         伊送微致数:         0           最短途:         不可用         日最な学校3:         1.868           快告:         活动         日最な学校3:         1.51971           操攻相似数:         0         日本         1.971 |                                   |
|                                       | ##X: 9<br>알려                                                                                                    |                                   |
|                                       |                                                                                                    | 統信UOSame                          |
| ا ا ا ا ا ا ا ا ا ا ا ا ا ا ا ا ا ا ا |                                                                                                    | 🖲 व イ 🖌 →   🕲 17:06<br>2021/022 🖡 |

## 3. HDP 云桌面

HDP 为适配优化的华为云桌面客户端。可以管理云桌面账户,设置客户端选项,并连接远程虚拟桌面。

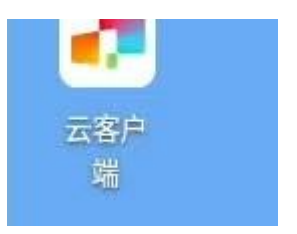

HDP 应用图标为:

#### 3.1. 增加账号

输入用户的云桌面服务器和账号信息。若不确定 HDP 云桌面账号,请咨询 IT 管理员。

# Exercised Exercised Exerci

遇到如下提示时,选择保存。系统将保存账号信息。

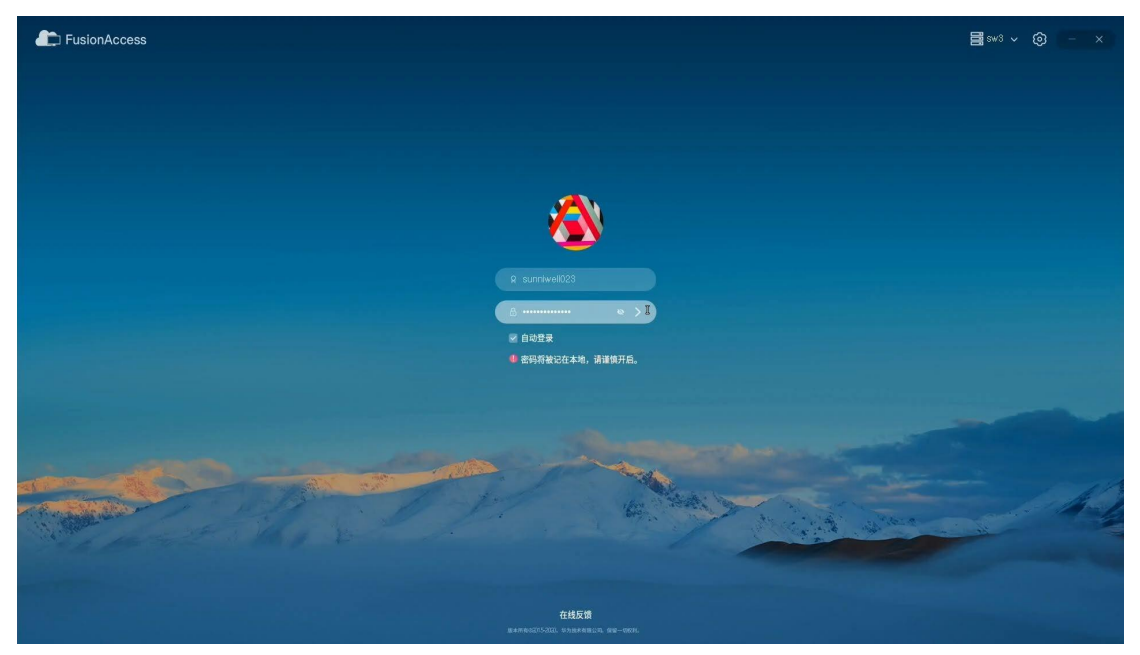

#### 3.2.管理账号

查看已保存的账号列表,并可以编辑或删除。

# 

3.3.连接云桌面

连接账号,将访问 HDP 登陆 WI 页面。

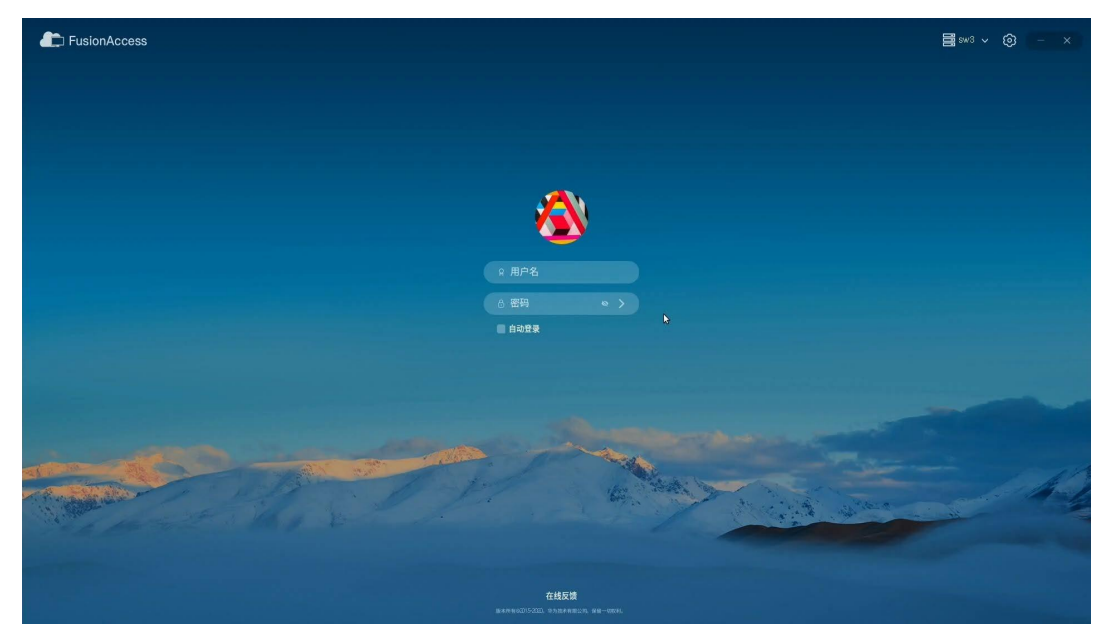

# 结束语

本文档主要是针对 HT3300G 产品操作指导的简要概述,主要是描述如何开机、桌面操作及 连接远程终端进行办公等操作。该文档中的附图可能会与实际软件有些差异,如有不足之处或 不明之处,还请与相关运维人员联系并请求帮助。